## Archiefstukken aanvragen

# Hoe digitale documenten raadplegen?

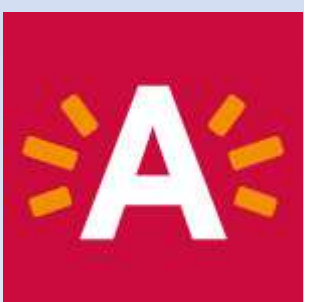

| het archief                               |                                        |                                                      |                                                                                                    |                                                                                                    |                                                                                                    |                                                                                                    |
|-------------------------------------------|----------------------------------------|------------------------------------------------------|----------------------------------------------------------------------------------------------------|----------------------------------------------------------------------------------------------------|----------------------------------------------------------------------------------------------------|----------------------------------------------------------------------------------------------------|
| r op trefwoord, d<br>k woord bestaa       | latum, inventarisr<br>t uit minimum tw | ummer of fichenumm<br>ee karakters. Gebrui           | ner. Bij het ingeven van<br>k een spatie tussen de                                                                                                    | zoektermen let u e<br>e woorden.                                                                                                    | r best op dat er mins                                                                                                    | tens één tot maximum vijf woo                                                                                                    |
| dik op de afzond<br><u>rsorganen</u> en » | derlijke zoekfuncti<br>Bouwdossiers e  | es voor het zoeken in<br><u>n millieuvergunninge</u> | de » <u>Beeldbank AVA,</u> :<br><u>n</u>                                                                                                    | <ul> <li>Bibliotheekcatalo</li> </ul>                                                                                                    | igus An <mark>et</mark> , » Besluite                                                                                                    | n van college, gemeenteraad e                                                                                                    |
|                                           |                                        |                                                      | Inventarisnumme                                                                                                    | r: 🚺 #                                                                                                    |                                                                                                    |                                                                                                    |
| van                                       | tot                                    | (dd/mm/jjjjj) of (j                                  | ijj) Fichenumme                                                                                                    | r]                                                                                                    |                                                                                                    |                                                                                                    |
|                                           |                                        |                                                      |                                                                                                    |                                                                                                    |                                                                                                    |                                                                                                    |
|                                           |                                        |                                                      |                                                                                                    |                                                                                                    |                                                                                                    |                                                                                                    |
|                                           |                                        |                                                      |                                                                                                    |                                                                                                    |                                                                                                    |                                                                                                    |
|                                           | van                                    | van tot                                              | net archief         op trefwoord, datum, inventarisnummer of fichenumm woord bestaat uit minimum twee karakters. Gebrui         lik op de afzonderlijke zoekfuncties voor het zoeken in sorganen en » Bouwdossiers en millieuvergunninge         van       tot         (dd/mm/jjjj) of (j) | net archief         op trefwoord, datum, inventarisnummer of fichenummer. Bij het ingeven van woord bestaat uit minimum twee karakters. Gebruik een spatie tussen de lik op de afzonderlijke zoekfuncties voor het zoeken in de » Beeldbank AVA, sorganen en » Bouwdossiers en millieuvergunningen         ik op de afzonderlijke zoekfuncties voor het zoeken in de » Beeldbank AVA, sorganen en » Bouwdossiers en millieuvergunningen         wan       tot         ik op de afzonderlijke zoekfuncties voor het zoeken in de » Beeldbank AVA, sorganen en » Bouwdossiers en millieuvergunningen         inventarisnumme         van       tot         is of gebruik een spatie         is of gebruik een spatie         tot       (dd/mm/jjjj) of (jjjjj) | net archief         op trefwoord, datum, inventarisnummer of fichenummer. Bij het ingeven van zoektermen let u e         woord bestaat uit minimum twee karakters. Gebruik een spatie tussen de woorden.         lik op de afzonderlijke zoekfuncties voor het zoeken in de » Beeldbank AVA, » Bibliotheekcatale sorganen en » Bouwdossiers en millieuvergunningen         met archief         wan       tot         (dd/mm/jjjj) of (jjjj)         Fichenummer: | net archief         op trefwoord, datum, inventarisnummer of fichenummer. Bij het ingeven van zoektermen let u er best op dat er mins woord bestaat uit minimum twee karakters. Gebruik een spatie tussen de woorden.         lik op de afzonderlijke zoekfuncties voor het zoeken in de » Beeldbank AVA, » Bibliotheekcatalogus Anet » Besluite sorganen en » Bouwdossiers en millieuvergunningen         Inventarisnummer:       #         van       tot         (dd/mm/jjjj) of (jjjj)       Fichenummer: |

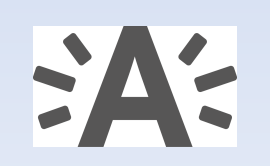

## Het zoekresultaat wordt weergegeven.

#### 11 resultaten ( 9 in het Archievenoverzicht, 2 in de Detailtoegangen )

#### Algemeen (9 resultaten ) 🖨

| Titel                                                                                                    | Archievenoverzicht                      | naar Mandje      |
|----------------------------------------------------------------------------------------------------|-----------------------------------------|------------------|
| 1 Bronzen penning ter gelegenheid van het 30-jarig lidmaatschap van Willy Oomes van de Vlaamse Katholieke Toneelgilde Flandria (12/03/1949 - 12/03/1949)   | 10 m                                    | ¥ VW#150         |
| 2 Groepsfoto van het personeel van houtzagerij P. Oomes in de Korte Nieuwstraat (vooraan, 2e van links: Pieter Oomes, directeur) (01/01/1905 - 31/12/1906) |                                         | FOTO-GF#2215     |
| 3 Huldiging van Willy Oomes door de toneelkring Flandria (01/01/1940 - 31/12/1950)                                                                         | 1                                       | W FOTO#42531     |
| = Kiasfoto van de retorica van het Sint-Norbertusinstituut (vooraan links : Willy Oomes) (01/01/1918 - 31/12/1918)                                         | ( <sup>2</sup>                          | FOTO-GF#2216     |
| = Oomes, Willy (01/01/1913 - 31/12/1966)                                                                                                    | Ø                                       |                  |
| o Overlijdensberichten van de familie Oomes (Onbekend - Onbekend)                                                                                          | <b>1</b> 2                              | >> <u>GF#968</u> |
| 7 Stukken betreffende de schoolperiode van Willy Oomes (01/01/1909 - 31/12/1915)                                                                           |                                         | ≫ GF#967         |
| # Toneelkring Flandria (01/01/1916 - 31/12/1946)                                                                                                    | 1 I I I I I I I I I I I I I I I I I I I | FOTO-ALBUM#112   |
| s Willy Oomes en Louis De Vos na de opvoering van "Mijnheer Pirroen" door toneelkring Flandria (23 secember 1948) (01/01/1948 - 31/12/1948)                | i i i i i i i i i i i i i i i i i i i   | W FOTO#42530     |
|                                                                                                    |                                         |                  |

#### 1 Detailtoegang ( 2 resultaten ) 🖨

|    | Detailtoegang                      | Aantal |   |
|----|------------------------------------|--------|---|
| ž. | Naamdossiers geteisterden (33#460) | 2      |   |
|    |                                    |        | 1 |

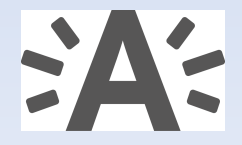

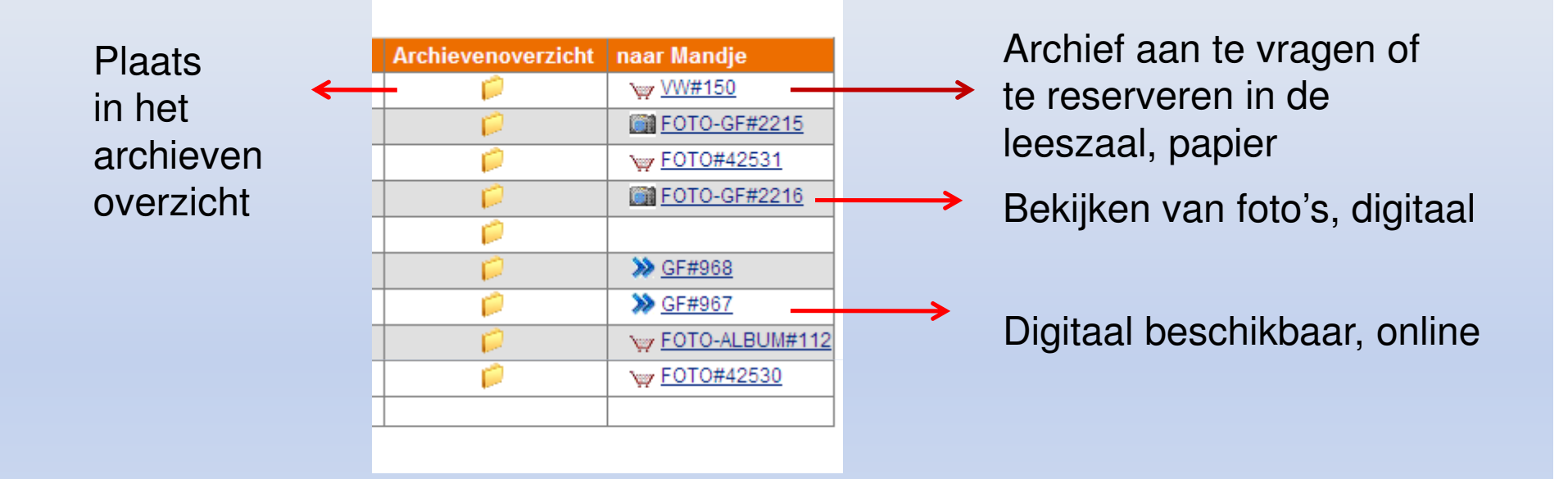

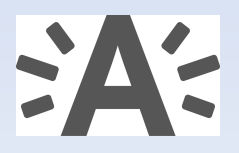

Een registratie is vereist om papieren archieven te reserveren of aan te vragen of niet-openbare digitale dossiers in te kijken.

Neem daarna contact (telefoon of e- mail) met ons op om uw account te vervolledigen.

Bij registratie via e-ID, gebeurt de verificatie automatisch.

| Aanmelden                                         |                                                                          |
|---------------------------------------------------|--------------------------------------------------------------------------|
| Om gebruik te kunnen ma<br>nodig.                 | iken van een aantal diensten heeft u een bezoekersnaam en een wachtwoord |
| Heeft u nog geen bezoek<br>Uw wachtwoord kan je o | ersnaam en wachtwoord? Klik dan <u>hier</u> .<br>ok <u>wijzigen</u>      |
| Inloggen                                          |                                                                          |
| bezoekersnaam*                                    |                                                                          |
| wachtwoord*                                       |                                                                          |
|                                                   | Verder                                                                   |
|                                                   | Wachtwoord vergeten?                                                     |

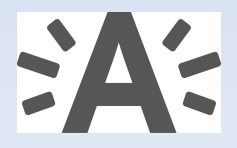

Met een klik op het winkelmandje, komt het stuk terecht in 'mijn mandje'.

| Afmelden dddddd dddddd Mijn mandje: 1 (VW#150 : toegevoegd aan uw mandje)                                          |
|----------------------------------------------------------------------------------------------------|
| Zoeken in Archieven Archievenoverzicht Mijn mandje                                                                 |
| Zoekcriteria Zoekresultaten Archieven                                                                              |
| zoeken naar: "Oomes"                                                                                               |
|                                                                                                    |
| 11 resultaten ( 9 in het <u>Archievenoverzicht</u> , 2 in de <u>Detailtoegangen</u> )                              |
| Algemeen ( 9 resultaten ) 🚔                                                                                        |
| Titel                                                                                                    |
| 1 Bronzen penning ter gelegenheid van het 30-jarig lidmaatschap van Willy Oomes van de Vlaamse Katholieke Tonee    |
| 2 Groepsfoto van het personeel van houtzagerij P. Oomes in de Korte Nieuwstraat (vooraan, 2e van links: Pieter Oom |
| 3 Huldiging van Willy Oomes door de toneelkring Flandria (01/01/1940 - 31/12/1950)                                 |
| 4 Klasfoto van de retorica van het Sint-Norbertusinstituut (vooraan links : Willy Oomes) (01/01/1918 - 31/12/1918) |
| 5 Oomes, Willy (01/01/1913 - 31/12/1966)                                                                           |

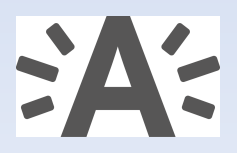

Bent u in **de leeszaal**, kunt u zowel direct aanvragen ofwel reserveren voor een andere dag. Bent u **niet in de leeszaal**, kunt u enkel reserveren voor later.

| Afmelden Elly van Oijen Mij | in mandje: 1 (233#1 : toegevoegd aan uw mandje) |                       |
|-----------------------------|-------------------------------------------------|-----------------------|
| Zoeken in Archieven Archiev | venoverzicht Mijn mandje Mijn Historiek         |                       |
| Reserveren of aanvrag       | gen van archiefdocumenten                       |                       |
| Inventarisnummer            | # tot en met                                    | + Toevoegen           |
| Inventarisnumme             | Overzicht<br>er Beschikbaarheid                 | Verwijderen           |
| 1 🔽 🦙 233 # 1               | Beschikbaar                                     | Verwijder             |
| Aantal aanvragen/reservati  | ies: 1<br>Alles verwijderen Nu aanvragen        | Reserveren voor later |

Kiest u voor reserveren voor later: Vul een datum in wanneer u de stukken komt raadplegen in de leeszaal.

Let wel: de gereserveerde stukken zijn enkel beschikbaar op de gekozen datum.

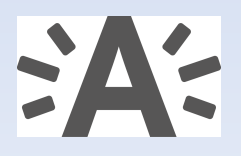

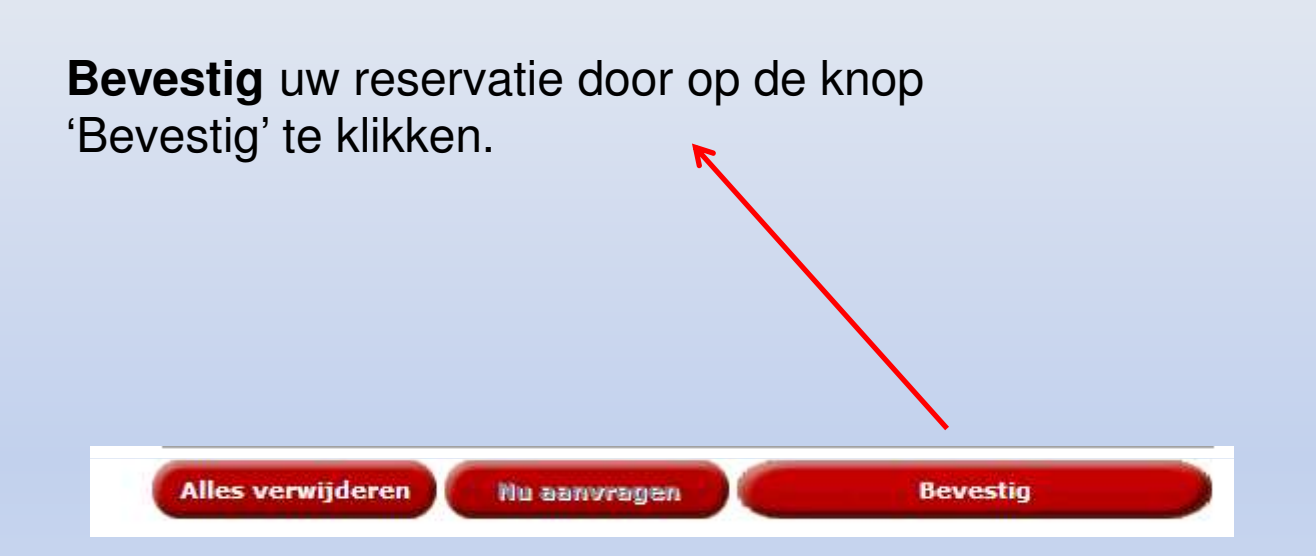

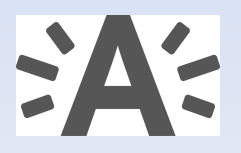

## U ziet na bevestiging volgende bevestigingsmelding:

Indien u ons uw e-mailadres bezorgde, krijgt u enkele dagen voor u uw archiefdocumenten komt inkijken een bevestigingsmail met een overzicht van welke archiefdocumenten beschikbaar zijn en welke niet.

U ontvangt de gereserveerde archiefdocumenten aan de balie in de leeszaal. Het is handig als u daarvoor uw bevestigingsmail meebrengt.

|   | Overzicht        |                                              |  |  |  |
|---|------------------|----------------------------------------------|--|--|--|
| Ī | Inventarisnummer | Beschikbaarheid                              |  |  |  |
| ŀ | 1 🏏 233 # 1      | Uw reservering werd met succes doorgestuurd. |  |  |  |

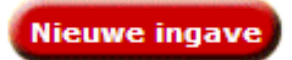

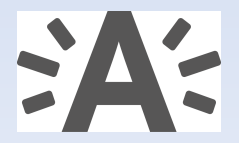

Klikte u op de knop 'nu aanvragen': (enkel in leeszaal) Dan krijgt u ook hier een bevestiging van uw aanvraag.

#### Aanvragen van Archiefdocumenten

Wij halen de archiefdocumenten nu voor u op. Van zodra uw naam verschijnt, kan u ze afhalen aan de grote balie.

|   |                  | Overzicht               |  |
|---|------------------|-------------------------|--|
|   | Inventarisnummer | Beschikbaarheid         |  |
| 1 | ✓ 50 # 335       | Met succes aangevraagd. |  |

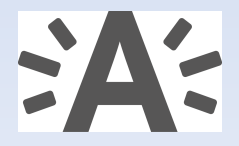

# Hoe digitale documenten raadplegen?

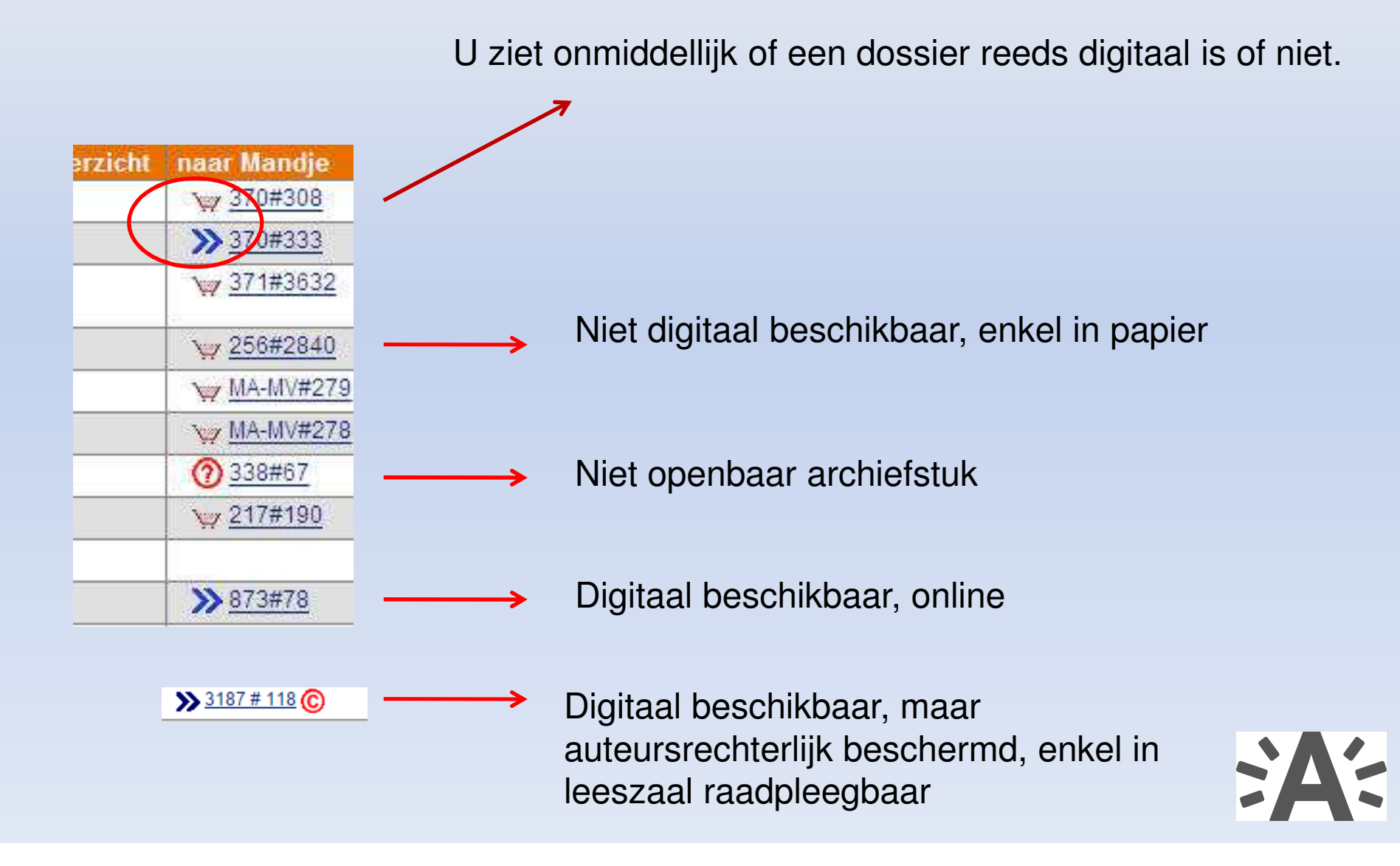

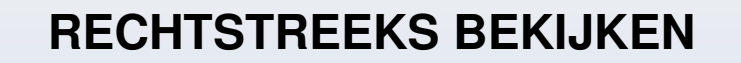

U klikt rechtstreeks op het document naar keuze om het onmiddellijk te openen. Daarna kan u het bewaren met 'opslaan als'.

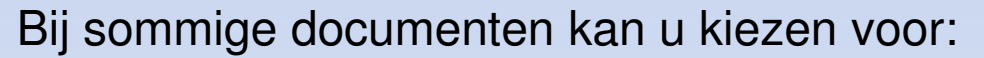

-een **origineel formaat**: de originele bestandsextensie bij opmaak van het document of

origineel formaat

archiveringsformaat

Classificatieplan\_Hoffman.doc

Classificatieplan\_Hoffman.odt

- een **archiveringsformaat**: een bestandsformaat dat voorzien is voor langetermijnarchivering zodat de leesbaarheid gegarandeerd blijft.

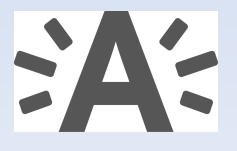

(73.0 kB)

(21,9 kB)

### **ZIP AANVRAGEN VOOR MEERDERE DOCUMENTEN**

Wenst u meerdere documenten, dan vraagt u best een zip aan. U vinkt aan welke dossiers u wenst in te kijken. De aangevinkte documenten worden daarna in een zipbestand naar u doorgemaild.

Daarna klikt u op 'Zip aanvragen' om uw aanvraag te bevestigen.

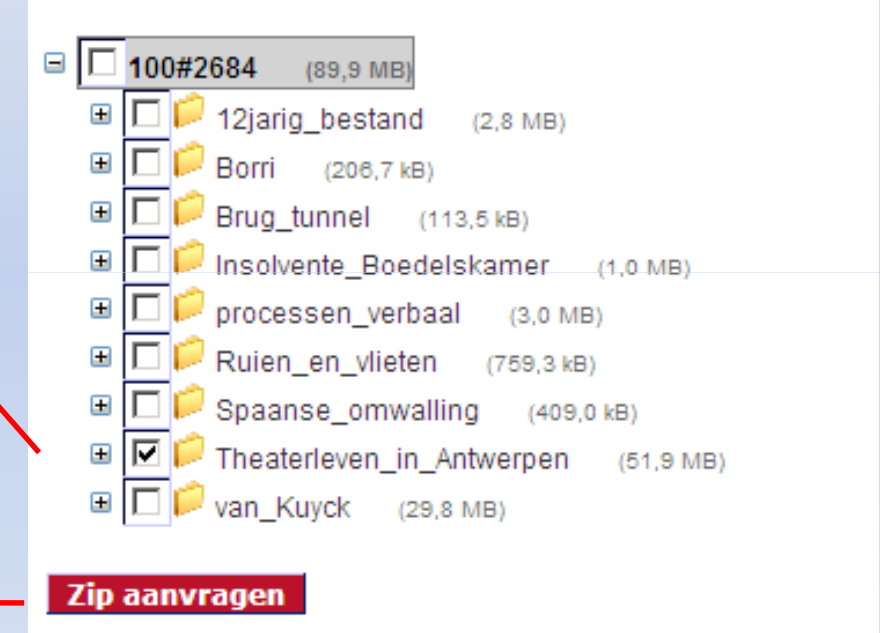

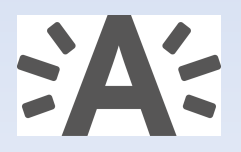

Heeft u een zip aangevraagd, dan ontvangt u een e-mail met een link naar de zip. Van: stadsarchief@stad.antwerpen.be Aan: CC: Onderwerp: Uw selectie van inventarisnummer 100#2684 staat klaar. Beste

Uw selectie van inventarisnummer 100#2684 staat klaar.

Via <u>deze link</u> kan u de aangevraagde zip openen of opslaan. U vult hiervoor eerst uw bezoekersnaam en wachtwoord in. Daarna kan u het/de document(en) openen.

Stadsarchief Antwerpen

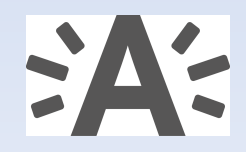

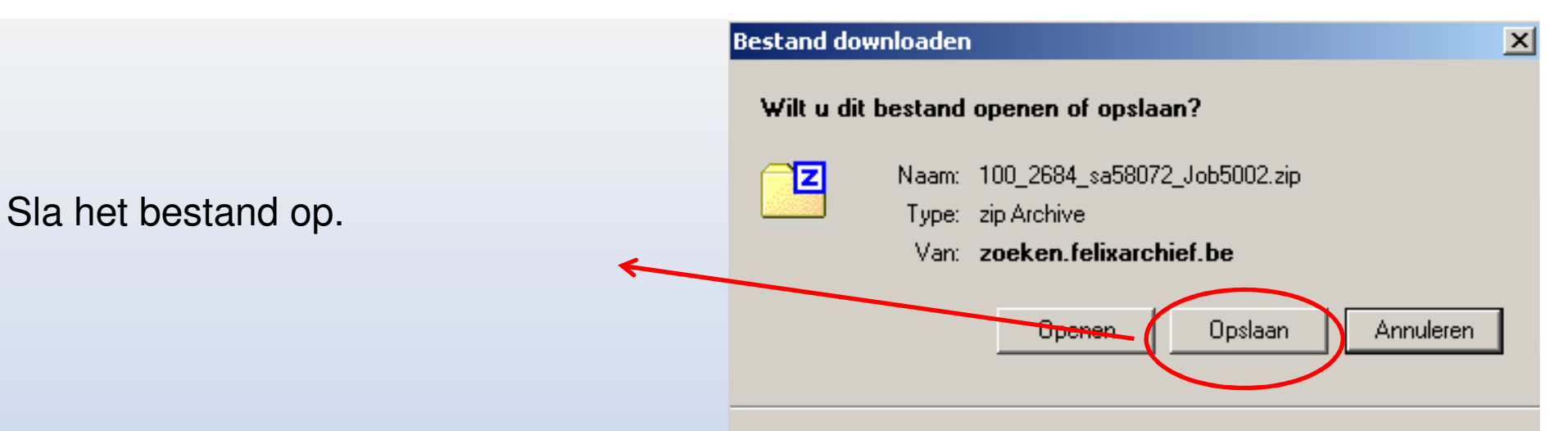

| 22 L:\Documents and                                                                                                    | settings\sa58072\Loc    | al Settings\Temp   | porary Internet F    | iles\Lo |
|----------------------------------------------------------------------------------------------------|-------------------------|--------------------|----------------------|---------|
| Bestand Bewerken Be                                                                                                    | eld Favorieten Extra    | Help               |                      |         |
| <u>.</u>                                                                                                    | <b>V I</b>              |                    | ¥ 🖁                  |         |
|                                                                                                    | Torten Koniêren         | Verplaatcan Veru   | iideren Info         |         |
| idevoegen dicpakken                                                                                                    | resten kopieren         | verpidacsen verv   | queren anio          |         |
| 👔 🔁 C:\Documentc.a                                                                                                    | nd Settings\sa58072\Loc | Settings'(Temporar | y Internet Files\Cor | tent.IE |
| Naam                                                                                                    |                         | Grootte            | Ingepakte grootte    | Gewija  |
| avected the main and the main and the main a | nt_fotoborden           | 99 627             | 61 887               |         |
| 🛅 5_fotos_kiezen                                                                                                    |                         | 29 563             | 9 759                |         |
| aanvraag_persbericht                                                                                                    |                         | 39 314             | 10 159               |         |
| 🚞 bijschriften                                                                                                    | _                       | 49 116             | 9 909                |         |
| Bijschriften_panelen_t                                                                                                    | theater_toneel          | 32 446             | 12 214               |         |
| 🛅 Binnenzicht                                                                                                    |                         | 28 618             | 8 933                |         |
| 🛅 Bourla                                                                                                    |                         | 34 714             | 14 654               |         |
| Correcties_1                                                                                                    |                         | 33 043             | 14 146               |         |
| correcties_2_                                                                                                    |                         | 59 709             | 23 307               |         |
| 💼 de_Somme                                                                                                    |                         | 118 168            | 77 170               |         |
| 💼 drukopdracht                                                                                                    |                         | 18 056             | 3 428                |         |
| btos_pers                                                                                                    |                         | 11 543 829         | 11 531 782           |         |
| HET_SPEKTAKEL_GAA                                                                                                    | T                       | 77 927             | 48 092               |         |
| 💼клт                                                                                                    |                         | 695 903            | 555 796              |         |
| materiaal_geleverd                                                                                                    | _                       | 39 922             | 9 681                |         |
| 💼 ontvangen_bijschrifte                                                                                                    | n                       | 46 814             | 10 711               |         |
| epmerkingen_Ann_Mo                                                                                                    | nseur                   | 58 818             | 15 711               |         |
| 💼 orderbevestiging                                                                                                    |                         | 54 277             | 12 370               |         |
| Oud_belgie_tv                                                                                                    |                         | 56 291             | 13 010               |         |
| a <u>1 1 1 1 1 1 1 1 1 1 1 1 1 1 1 1 1 1 1</u>                                                                                                    |                         | 50.000             | 15 004               |         |

Hoewel bestanden die u van internet hebt gedownload nuttig kunnen zijn, kunnen sommige bestanden mogelijk schade aan uw computer toebrengen. Open het bestand niet of sla het niet op als u twijfelt over de afkomst. <u>Wat is het risico?</u>

## Daarna pakt u het zip-bestand uit.

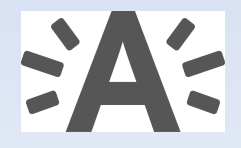

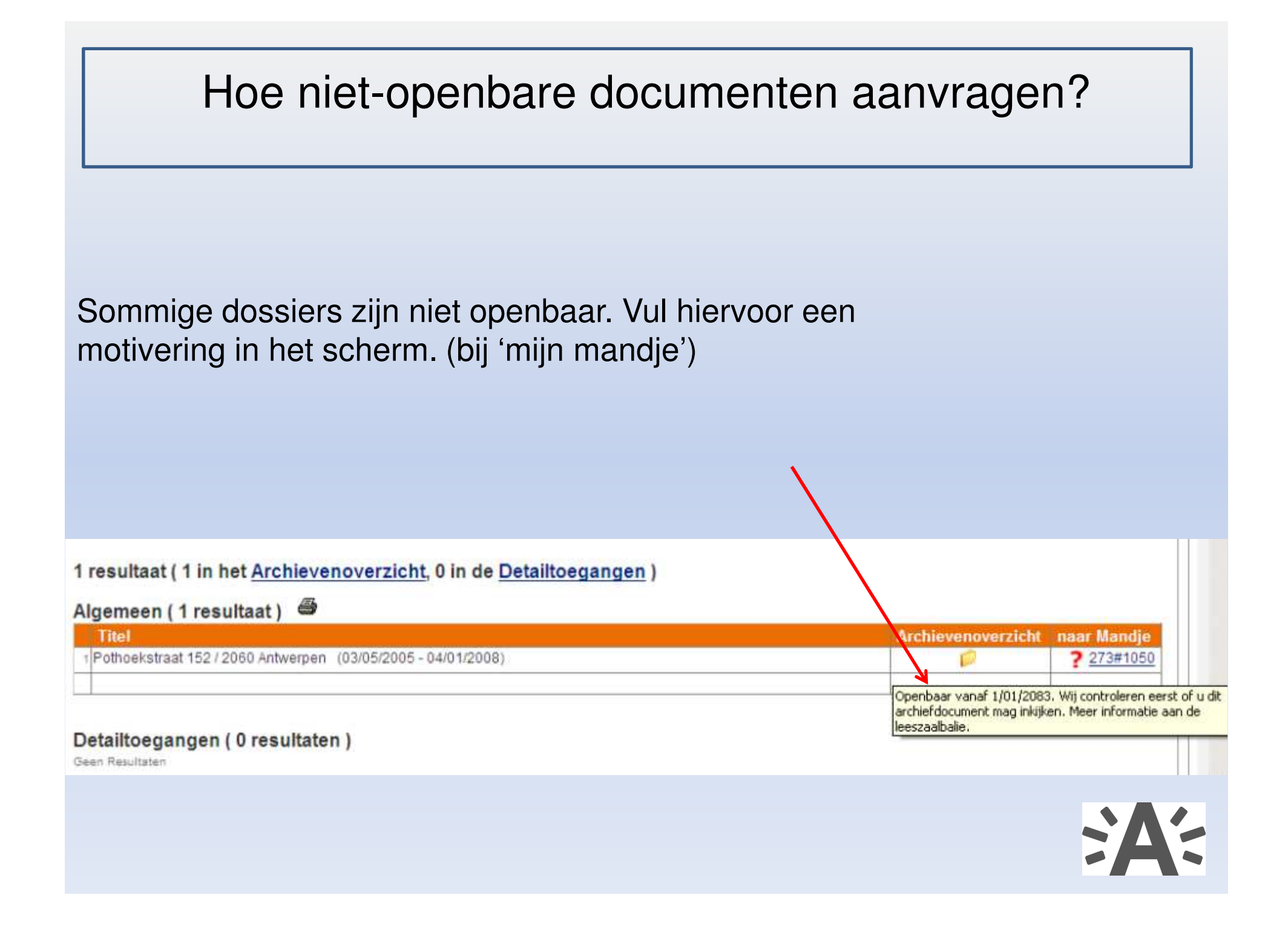

Voorbeeld motivatie: "Het dossier gaat over mijn grootvader." Dit vult u in in het beschikbare veld.

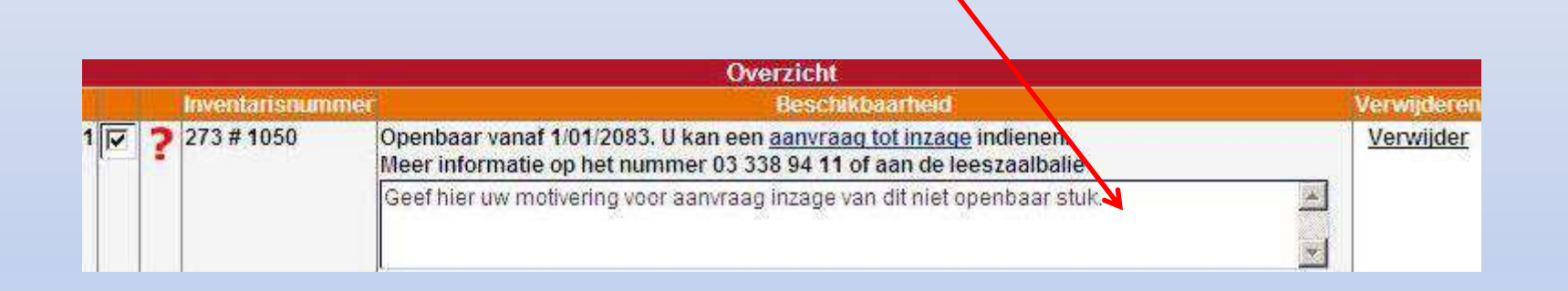

Hierna brengen wij u op de hoogte van onze beslissing. Bij goedkeuring van een digitaal stuk, raadpleegt u het stuk daarna via de website; bij goedkeuring van een papieren document, dan kan u het aanvragen om het in de leeszaal te komen raadplegen.

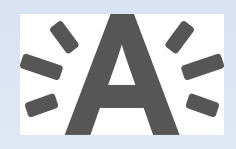

## Documenten met copyright

Sommige dossiers zijn auteursrechterlijk beschermd. (copyright) Deze archiefstukken kunnen enkel in de leeszaal geraadpleegd worden.

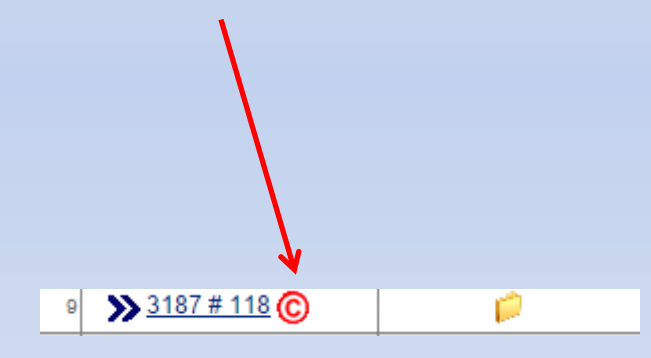

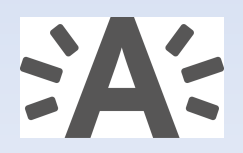

Heeft u hierover nog vragen, onze leeszaalvoorzitters helpen u graag verder aan de balie, per telefoon of e-mail.

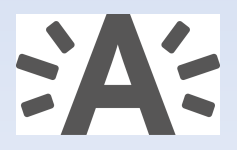